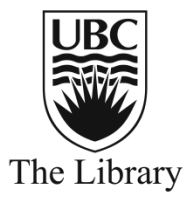

## Finding Journals in Your Research Area

Ulrich's Periodicals Directory is a bibliographic database. The directory contains information about serials, including journals that are published around the world. You can use the directory to find information about a journal such as when it began publication, how often it is published in a year, the cost of a subscription and if the journal is peer reviewed.

This guide will show you how to use Ulrich's Periodicals Directory (UPD) to generate lists of journals that you may want to consider when looking to publish an article.

To find the directory, open a web browser to the library homepage: www.library.ubc.ca

| Start Here Books 8<br>ulrich                                                                          | More Journals                                           | Indexes & Databases | Search          | <b>1.</b> To find UPD, type "Ulrich" in the<br>"Indexes & Databases" tab located on<br>the centre yellow box of the library<br>homepage. Select link for the database<br>on the following page and then select the<br>"Connect via the Web."                                                                                                    |
|----------------------------------------------------------------------------------------------------|---------------------------------------------------------|---------------------|-----------------|----------------------------------------------------------------------------------------------------|
| ULRICHSWEB <sup>TW</sup><br>GLOBAL SERIALS DIRECTORY<br>Search Workspace Ulrich's Update<br>Effer a T | Admin<br>e, SSN, or search term to find journals or oth | er periodicels:     | Advanced Search | <ul> <li>2. On the basic search page you can search by title, ISSN or search term to find journals or other periodicals. For the purpose of locating as many journals in your field as possible, search using subjects. To search by subjects: <ul> <li>a. Select the "Advanced search" link</li> <li>b. Scroll down the screen and select the "Limiters" link</li> </ul> </li> </ul> |

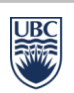

| Advanced Search<br>Match Search Terms: All<br>Subject (Exact)<br>Add Group<br>Match Search Groups: All | ANTHROPOLOGY<br>ANTHROPOLOGY - ABSTRACT                           | TING, BIBLIOGRAPHIES, STATISTICS | <ul> <li>3. To find journals in your subject area, change the drop-down to "Subject(Exact)" and begin typing your broad subject area. Ulrich's will provide you with suggested subjects.</li> <li>To further narrow your search, select the</li> </ul> |
|----------------------------------------------------------------------------------------------------|-------------------------------------------------------------------|----------------------------------|----------------------------------------------------------------------------------------------------|
| Advanced Search<br>Match Search Terms: All<br>Subject (Exact)<br>Subject (Kewoord)                     | ANTHROPOLOGY     folklore                                         | Remove A                         | "Add Term" and add a keyword using the<br>"Subject (Keyword)" drop-down. This<br>search will find anthropology journals that<br>mention folklore within the journal record.                                                                            |
| Add Group Match Search Groups: All                                                                     |                                                                   |                                  | If you wish to further limit your search you<br>can select from a variety of options such as:<br>status, serial type, and content type.                                                                                                    |
| Status:<br>Active<br>Announced Never Published<br>Ceased<br>Forthcoming                                | Serial Type:<br>Abstract/Index<br>Database<br>Journal<br>Magazine | Content Type:                    | To conclude the search, scroll to the bottom<br>of the screen and select the green search<br>button.                                                                                                    |

## Fewer Limiters

## 1 - 25 of 104 results for: +(+subject\_exact:(000140) +subject\_keyword:(folklore))

|         |                              | 🗎 View (                                                | Details  🗎 S | ave to List 🖂     | Email 🛱 C                          | )ownload 🎹 Cha |
|---------|------------------------------|---------------------------------------------------------|--------------|-------------------|------------------------------------|----------------|
|         |                              | ⊣ << Page 1 of 5 ⇒ ► 25                                 | ~            |                   |                                    | 1              |
| 🗆 🔳 е 🧉 | 🚖 Title                      | Publisher                                               | ISSN         | Country           | Status                             | Serial Type    |
|         | <u>Cesky Lid</u>             | Akademie Ved Ceske Republiky *<br>Ustav pro Etnologicky | 0009-0794    | Czech<br>Republic | Active                             | Journal        |
|         | Slovensky Narodopis          | Slovak Academic Press Ltd.                              | 1335-1303    | Slovakia          | Active                             | Journal        |
|         | <u>Objets et Mondes</u>      | Musee de l'Homme                                        | 0029-7615    | France            | Ceased                             |                |
|         | Acta Ethnographica Hungarica | Akademiai Kiado Rt.                                     | 1216-9803    | Hungary           | Active                             | Journal        |
|         | Tabula                       | Neprajzi Muzeum                                         | 1419-3310    | Hungary           | Active                             | Journal        |
|         | Folklore                     | Indian Publications                                     | 0015-5896    | India             | Research<br>ed /<br>Unresolv<br>ed |                |

**4.** This page will provide you a list of journals in the subject area you searched. From this list you can select journal titles and email them to yourself or you can download a list to print using a variety of different formats including Pdf.

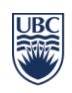

## 🎦 Save to List 📼 Email 🖁 Download 🚢 Print 🥒 Corrections 📳 Expand All 📓 Collapse All

| <ul> <li>Basic Description</li> </ul> |                                                        |
|---------------------------------------|--------------------------------------------------------|
| Title                                 | Folklore Forum (Online)                                |
| Publisher                             | Folklore & Ethnomusicology Publications, Inc.          |
| Country                               | United States                                          |
| Status                                | Active                                                 |
| Start Year                            | 1968                                                   |
| Frequency                             | Semi-annually                                          |
| Volume Ends                           | # 2                                                    |
| Language of Text                      | Text in: English                                       |
| Refereed                              | Yes                                                    |
| Abstracted / Indexed                  | Yes                                                    |
| Serial Type                           | Journal                                                |
| Content Type                          | Academic / Scholarly                                   |
| Format                                | Online                                                 |
| Website                               | http://folkloreforum.net/                              |
| Description                           | Publishes articles on tradition, culture and folklore. |

**5.** If you select a title from the journals list, you can get additional information about the journal. This information includes:

- Publisher
- Country
- Frequency of publication
- Peer Review Status
- A website link that will include information about publishing in the journal

For additional help, contact the library using the orange "Ask Us!" button on the library homepage (<u>www.library.ubc.ca</u>).

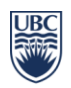